### นว.๑๒ คำร้องขอคืนสภาพนักศึกษา

๑. กรอกข้อมูลคำร้อง นว.๑๒ คำร้องคืนสภาพนักศึกษา
 ผ่านระบบคำร้องออนไลน์ ทางเว็บไซต์ http://regis.nsru.ac.th/
 ๒. พิมพ์ (Print) คำร้อง นว.๑๒ คำร้องคืนสภาพนักศึกษา

- ๓. ติดต่อประสานอาจารย์ที่ปรึกษาลงนามในคำร้อง นว.๑๒
   คำร้องขอคืนสภาพนักศึกษา
- ๔. นักศึกษาติดต่อกลุ่มงานทะเบียน เพื่อยื่นคำร้องให้เจ้าหน้าที่ ตรวจสอบคำร้อง

๕. กลุ่มงานทะเบียนและประมวลผล ตรวจสอบข้อมูลคำร้อง
 นว.๑๒ คำร้องขอคืนสภาพนักศึกษา

- ๖. เจ้าหน้าที่ดำเนินการเสนอการลงนามตามขั้นตอน
  - เสนอหัวหน้ากลุ่มงานทะเบียนและประมวลผลลงนาม
  - เสนอรองอธิการบดีฝ่ายวิชาการลงนาม
- ๗. นักศึกษาตรวจสอบสถานะคำร้องออนไลน์

ทางเว็บไซต์ http://regis.nsru.ac.th/

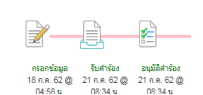

๘. ติดต่อรับคำร้อง นว.๑๒ ที่กลุ่มงานทะเบียนและประมวลผล

๙.ชำระค่าธรรมเนียมกลุ่มงานคลัง (การเงิน)
ระเบียบมหาวิทยาลัยราชภัฏนครสวรรค์ ว่าด้วยการเก็บเงินค่า บำรุงการศึกษาและค่าธรรมเนียมนักศึกษาในระดับปริญญาตรี ภาคปกติ พ.ศ. ๒๕๕๐ ข้อ ๘ (๑) (ข)
ระเบียบมหาวิทยาลัยราชภัฏนครสวรรค์ ว่าด้วยการเก็บเงิน ค่าธรรมเนียมการศึกษานักศึกษาในโครงการจัดการศึกษาสำหรับ บุคลากรประจำการ (กศ.บป.) พ.ศ. ๒๕๕๘ ข้อ ๘ (๑) (ข) **\*\* ติดต่อชำระค่าธรรมเนียมก่อนเวลา ๑๕.๓๐ น.**

๑๐.นักศึกษาคืนคำร้อง นว.๑๒ ขอคืนสภาพนักศึกษา ให้กลุ่มงาน
 ทะเบียนและประมวลผล (นักศึกษาเก็บใบเสร็จเพื่อเป็นหลักฐาน)
 ๑๑. เสร็จสิ้นการดำเนินการ

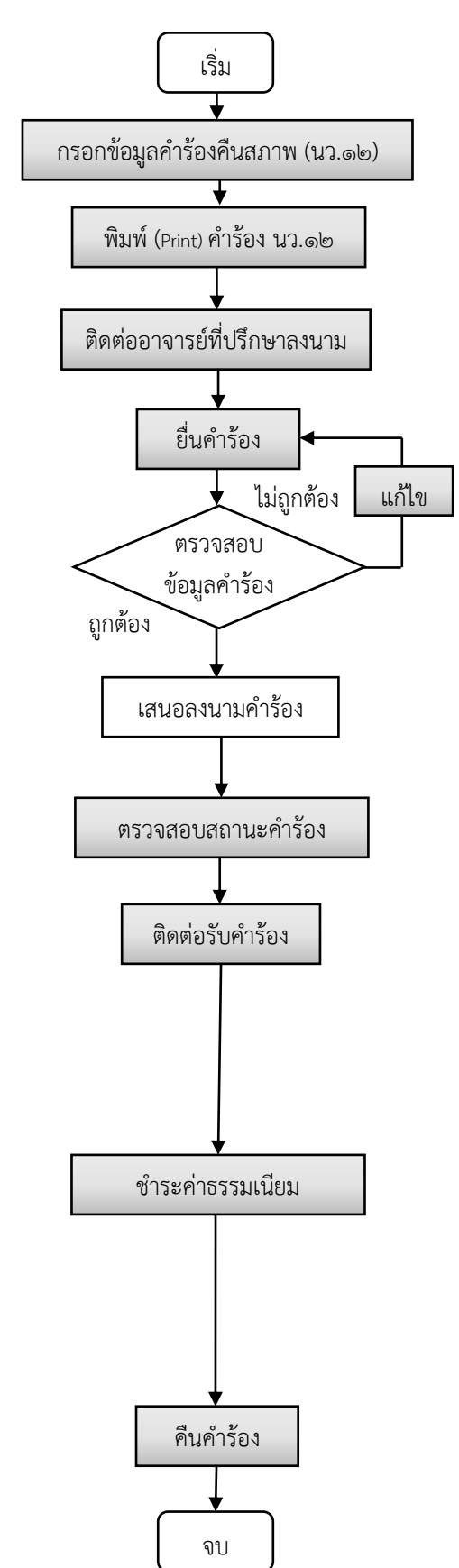

**หมายเหตุ** ค่าขอคืนสภาพครั้งละ ๑,๐๐๐ บาท ทั้งนี้ต้องชำระค่าธรรมเนียมการรักษาสภาพการเป็นนักศึกษาอีกภาค เรียนละ ๑,๐๐๐ บาท ให้ครบทุกภาคเรียนที่หยุดการศึกษา

### นว.๑๓ คำร้องขอลาพักการเรียนตลอดภาคการศึกษา

๑. กรอกข้อมูลคำร้อง นว.๑๓ คำร้องลาพักการเรียนตลอดภาค การศึกษา ผ่านระบบคำร้องออนไลน์ ทางเว็บไซต์ http://regis.nsru.ac.th/

๒. พิมพ์ (Print) คำร้อง นว.๑๓ คำร้องลาพักการเรียน

๓. ติดต่อประสานอาจารย์ที่ปรึกษาลงนามในคำร้อง นว.๑๓
 คำร้องลาพักการเรียนตลอดภาคการศึกษา

๔. นักศึกษาติดต่อกลุ่มงานทะเบียน ยื่นคำร้องให้เจ้าหน้าที่เพื่อ
 ตรวจสอบคำร้อง

๕. กลุ่มงานทะเบียนและประมวลผล ตรวจสอบข้อมูลคำร้อง
 นว.๑๓ คำร้องลาพักการเรียนตลอดภาคการศึกษา

- ๖. เจ้าหน้าที่ดำเนินการเสนอการลงนามตามขั้นตอน
  - เสนอหัวหน้ากลุ่มงานทะเบียนและประมวลผลลงนาม
  - เสนอรองอธิการบดีฝ่ายวิชาการลงนาม

๗. นักศึกษาตรวจสอบสถานะคำร้องออนไลน์

ทางเว็บไซต์ http://regis.nsru.ac.th/

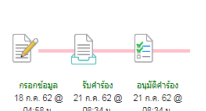

๘. ติดต่อรับคำร้อง นว.๑๓ ที่กลุ่มงานทะเบียนและประมวลผล

๙.ชำระค่าธรรมเนียมกลุ่มงานคลัง (การเงิน)

 ระเบียบมหาวิทยาลัยราชภัฏนครสวรรค์ ว่าด้วยการเก็บเงินค่า บำรุงการศึกษาและค่าธรรมเนียมนักศึกษาในระดับปริญญาตรี ภาคปกติ พ.ศ. ๒๕๕๐ ข้อ ๘ (๑) (ก)

ระเบียบมหาวิทยาลัยราชภัฏนครสวรรค์ ว่าด้วยการเก็บเงิน
 ค่าธรรมเนียมการศึกษานักศึกษาในโครงการจัดการศึกษาสำหรับ
 บุคลากรประจำการ (กศ.บป.) พ.ศ. ๒๕๕๘ ข้อ ๘ (๑) (ก)

\*\* ติดต่อชำระค่าธรรมเนียมก่อนเวลา ๑๕.๓๐ น. ๑๐.นักศึกษาคืนคำร้อง นว.๑๓ ขอลาพักการเรียน ให้กลุ่มงาน ทะเบียนและประมวลผล (นักศึกษาเก็บใบเสร็จเพื่อเป็นหลักฐาน) ๑๑. เสร็จสิ้นการดำเนินการ

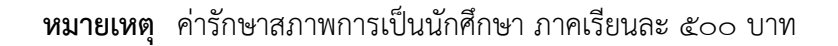

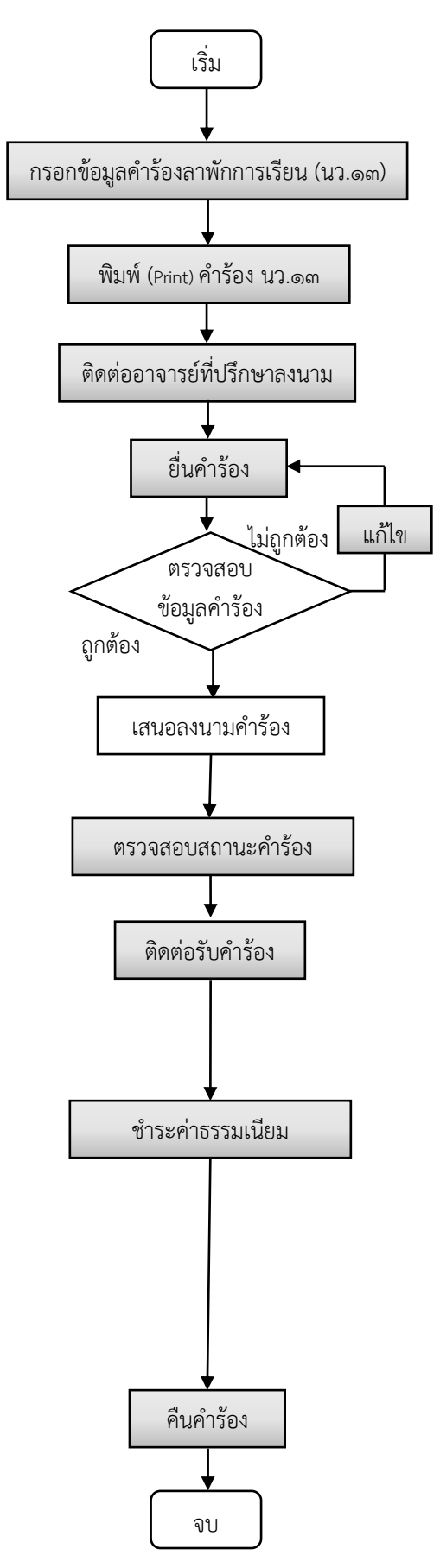

### นว.๑๖ คำร้องขอใบรับรอง

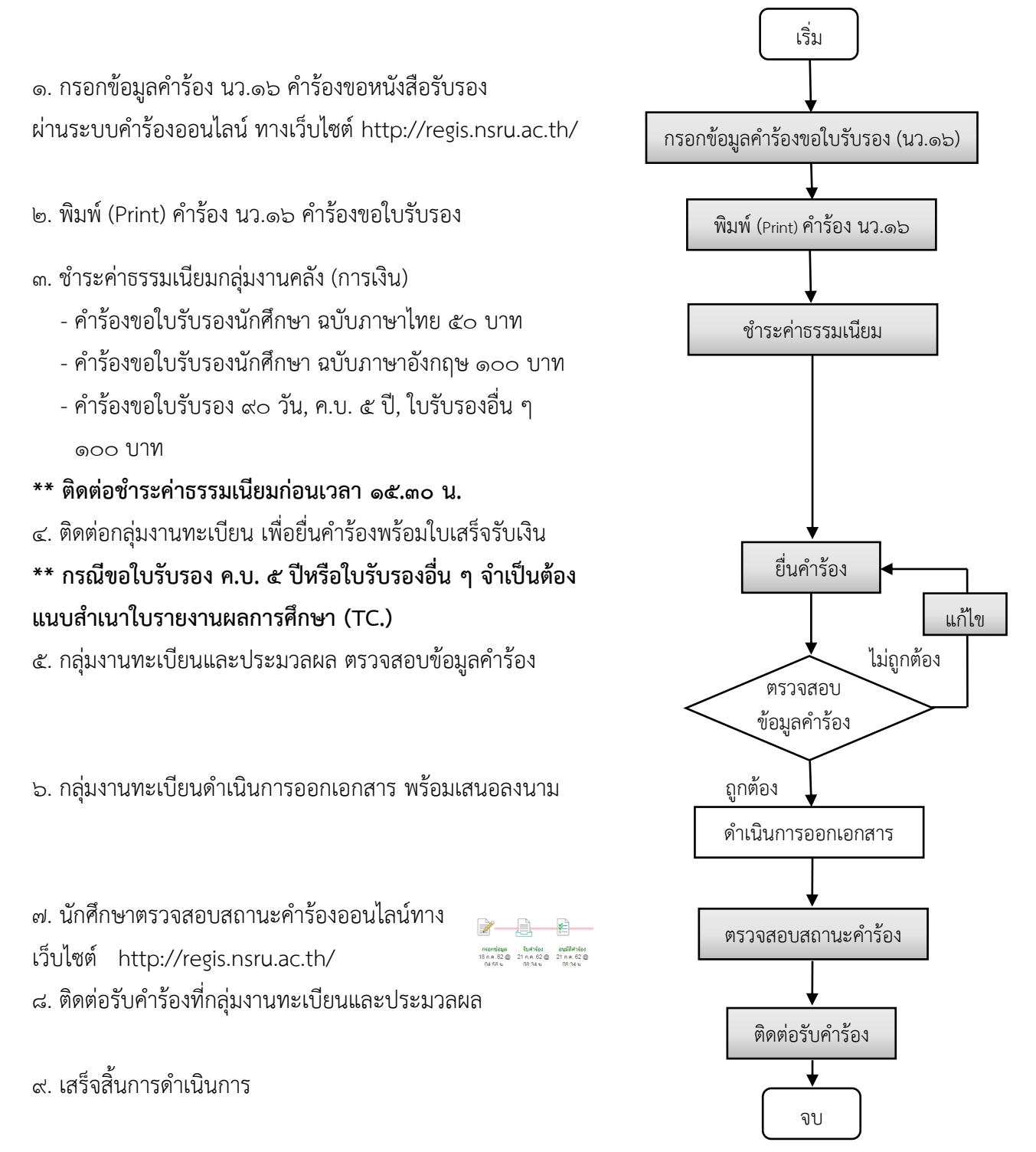

### หมายเหตุ ระยะเวลาดำเนินการขอหนังสือรับรอง

- หนังสือรับรองการเป็นนักศึกษา, หนังสือรับรองเรียนครบโครงสร้าง ใช้ระยะเวลาดำเนินการ ๒ วันทำการ
- หนังสือรับรอง ๙๐ วัน, หนังสือรับรอง ค.บ. ๕ ปี, หนังสือรับรองครูคืนถิ่น ใช้ระยะเวลาดำเนินการ ๓ วันทำการ
- หนังสือรับรองค่าใช้จ่ายตลอดหลักสูตร, หนังสือรับรองหน่วยกิต ใช้ระยะเวลาดำเนินการ ๗ วันทำการ

## นว.๑๗ คำร้องขอใบรายงานผลการศึกษา/ใบแทนหลักฐานแสดงผลการศึกษา/ใบรับรองคุณวุฒิ

## ใบแทนใบรับรองคุณวุฒิ/ใบแทนใบปริญญาบัตร

๑. กรอกข้อมูลคำร้อง นว.๑๗ คำร้องขอใบรายงานผลการศึกษา/
 ใบแทนหลักฐานแสดงผลการศึกษา/ใบรับรองคุณวุฒิ/ใบแทน
 ใบรับรองคุณวุฒิ/ใบแทนใบปริญญาบัตรผ่านระบบคำร้องออนไลน์
 ทางเว็บไซต์ http://regis.nsru.ac.th/
 พิมพ์ (Print) คำร้อง นว.๑๗

๓. ชำระค่าธรรมเนียมกลุ่มงานคลัง (การเงิน)

ระเบียบมหาวิทยาลัยราชภัฏนครสวรรค์ ว่าด้วยการเก็บเงิน
 ค่าบำรุงการศึกษาและค่าธรรมเนียมนักศึกษาในระดับปริญญาตรี
 ภาคปกติ พ.ศ. ๒๕๕๐ ข้อ ๘ (๑) (ฉ)

ระเบียบมหาวิทยาลัยราชภัฏนครสวรรค์ ว่าด้วยการเก็บเงิน
 ค่าธรรมเนียมการศึกษานักศึกษาในโครงการจัดการศึกษาสำหรับ
 บุคลากรประจำการ (กศ.บป.) พ.ศ. ๒๕๕๘ ข้อ ๘ (๑) (ช)

\*\* ติดต่อชำระค่าธรรมเนียมก่อนเวลา ๑๕.๓๐ น.
 ๔. ติดต่อกลุ่มงานทะเบียน เพื่อยื่นคำร้องพร้อมใบเสร็จรับเงิน
 ทุก ๆ ๑ ฉบับ ต้องแนบ รูปถ่าย ๑ นิ้ว จำนวน ๒ รูป ถ่ายไว้
 ไม่เกิน ๖ เดือน (รูปถ่ายเป็นไปตามประเภทของหนังสือที่ขอ)
 \*\* กรณีขอใบแทนเอกสารที่มหาวิทยาลัยเคยออกให้แล้ว หาก
 สูญหายต้องแนบหนังสือแจ้งความจากสถานีตำรวจ
 ๕. กลุ่มงานทะเบียนและประมวลผล ตรวจสอบข้อมูลคำร้อง

- ๖. กลุ่มงานทะเบียนดำเนินการออกเอกสาร พร้อมเสนอลงนาม ตามขั้นตอน
- ๗. นักศึกษาตรวจสอบสถานะคำร้องออนไลน์

ทางเว็บไซต์ http://regis.nsru.ac.th/

- กรอกน้อมูล รับศาร์อง อนุมิลิศาร์อง 18 ก.ศ. 62 @ 21 ก.ศ. 62 @ 21 ก.ศ. 62 @ 04 55 ม D 824 ม D 834 ม D 834 ม
- ๘. ติดต่อรับคำร้องที่กลุ่มงานทะเบียนและประมวลผล
- ๙. เสร็จสิ้นการดำเนินการ

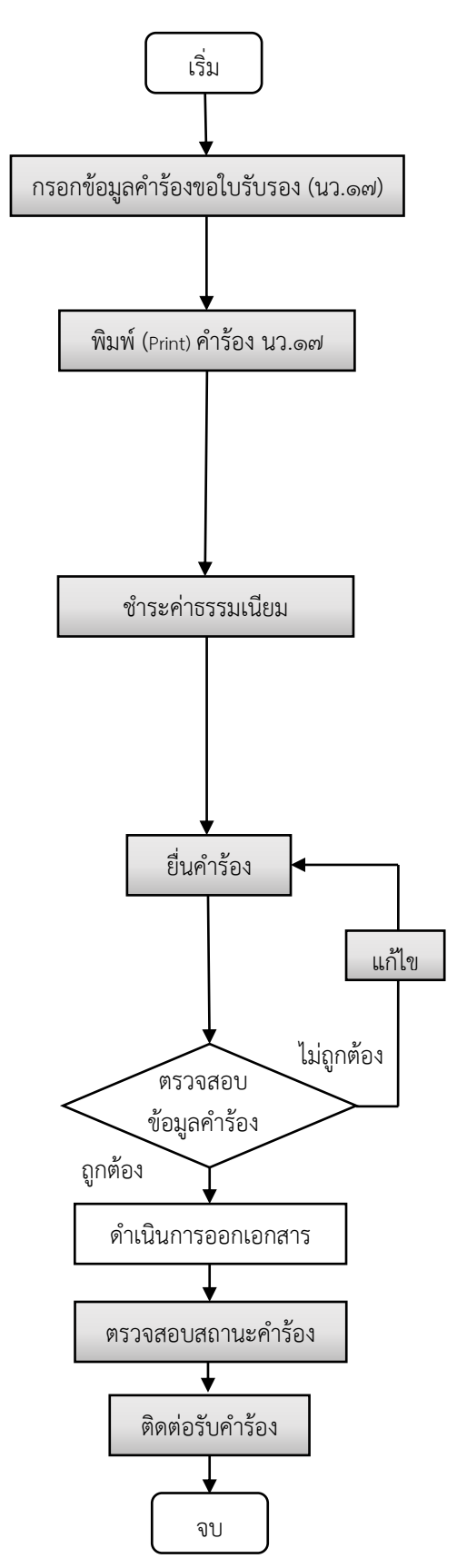

หมายเหตุ - หนังสือที่ขอคำร้อง (นว.๑๗) ทุกฉบับใช้ระยะเวลาดำเนินการ ๓ วันทำการ นับจากวันที่ยื่นเอกสาร

### นว.๑๘ คำร้องขอสำเร็จการศึกษา

๑. กรอกข้อมูลคำร้อง นว.๑๘ คำร้องขอสำเร็จการศึกษาผ่าน
 ระบบคำร้องออนไลน์ ทางเว็บไซต์ http://regis.nsru.ac.th/
 ๒. พิมพ์ (Print) คำร้อง นว.๑๘ พร้อมแนบสิ่งที่ส่งมาด้วย
 ตามคำร้องที่แจ้งไว้ (รูปถ่าย ๑ นิ้ว ๕ รูป และสำเนาทะเบียนบ้าน)
 ๓. ติดต่อประสานอาจารย์ที่ปรึกษาเพื่อลงนามในคำร้อง นว.๑๘

๙. ติดต่อสำนักวิทยาบริการ (ห้องสมุด) เพื่อตรวจสอบการค้างยืม
 คืนหนังสือพร้อมลงชื่อยืนยันในคำร้อง

๕. ติดต่อกองพัฒนานักศึกษาเพื่อตรวจสอบกิจกรรม โดยผ่านการ
 ลงนามรับรองจากผู้อำนวยการกองพัฒนานักศึกษา

๖. ชำระค่าธรรมเนียมกลุ่มงานคลัง (การเงิน)

ระเบียบมหาวิทยาลัยราชภัฏนครสวรรค์ ว่าด้วยการรับ จ่ายเงินค่าลงทะเบียนบัณฑิตของมหาวิทยาลัยราชภัฏนครสวรรค์
 พ.ศ. ๒๕๔๘ ข้อ ๕

\*\* **ติดต่อชำระค่าธรรมเนียม ๕๐๐ บาท ก่อนเวลา ๑๕.๓๐ น.** ๗. ติดต่อกลุ่มงานทะเบียน เพื่อยื่นคำร้อง นว.๑๘ คำร้องขอสำเร็จ การศึกษา

๙. กลุ่มงานทะเบียนและประมวลผล ตรวจสอบข้อมูลคำร้อง

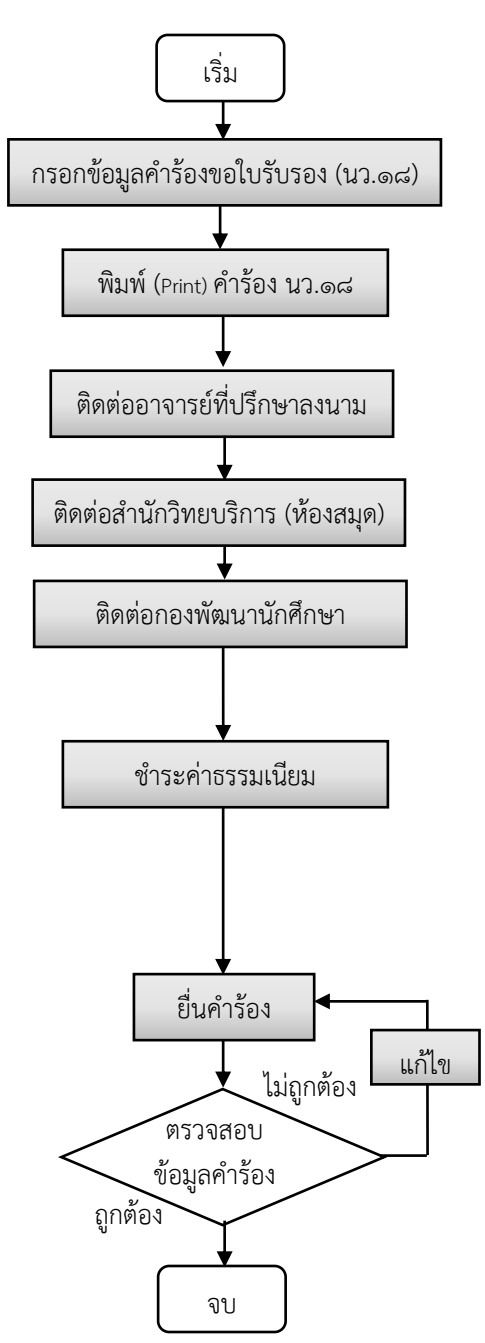

๙. เสร็จสิ้นการดำเนินการ

#### หมายเหตุ

การยื่นแบบคำร้องขอสำเร็จการศึกษา หากนักศึกษาไม่สำเร็จการศึกษาตามหลักสูตรภายในภาคการศึกษาที่ยื่นความ จำนงขอสำเร็จการศึกษา ด้วยเหตุใดก็ตาม แบบคำร้องขอสำเร็จการศึกษาฉบับนี้จะเป็นโมฆะ และต้องยื่นแบบคำร้อง ขอสำเร็จการศึกษาใหม่ ในภาคการศึกษาที่คาดว่าจะสำเร็จการศึกษา โดยต้องชำระเงินค่าลงทะเบียนบัณฑิตใหม่อีกครั้ง

### นว.๒๐ คำร้องขอรับการประเมินผลปลายภาคการศึกษา

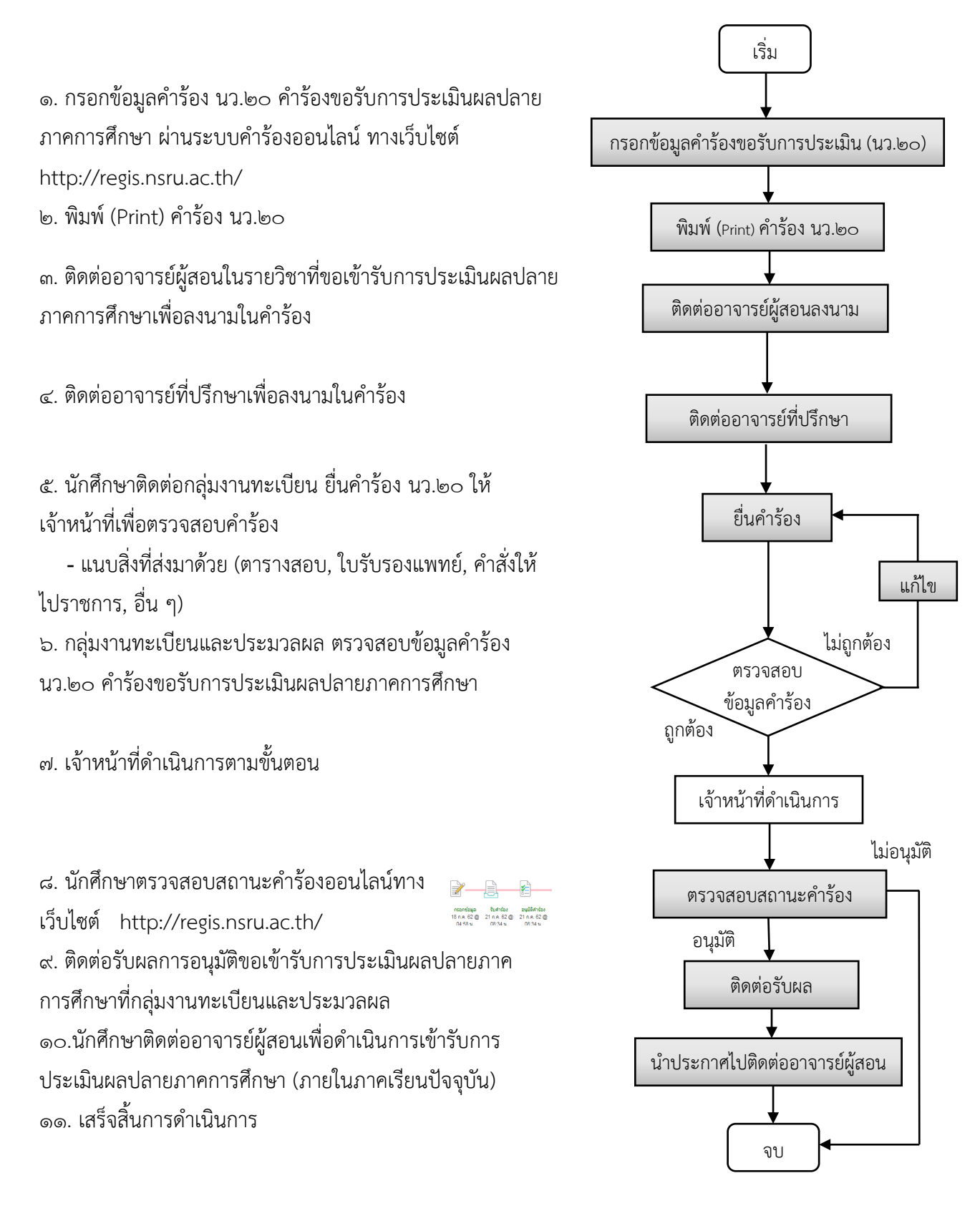

หมายเหตุ นักศึกษาต้องยื่นคำร้องขอรับการประเมินผลภายใน ๑๕ วัน ภายหลังจากเปิดภาคการศึกษาถัดไป

## นว.๒๑ คำร้องขอเลื่อนการเข้ารับการประเมินผลปลายภาคการศึกษา

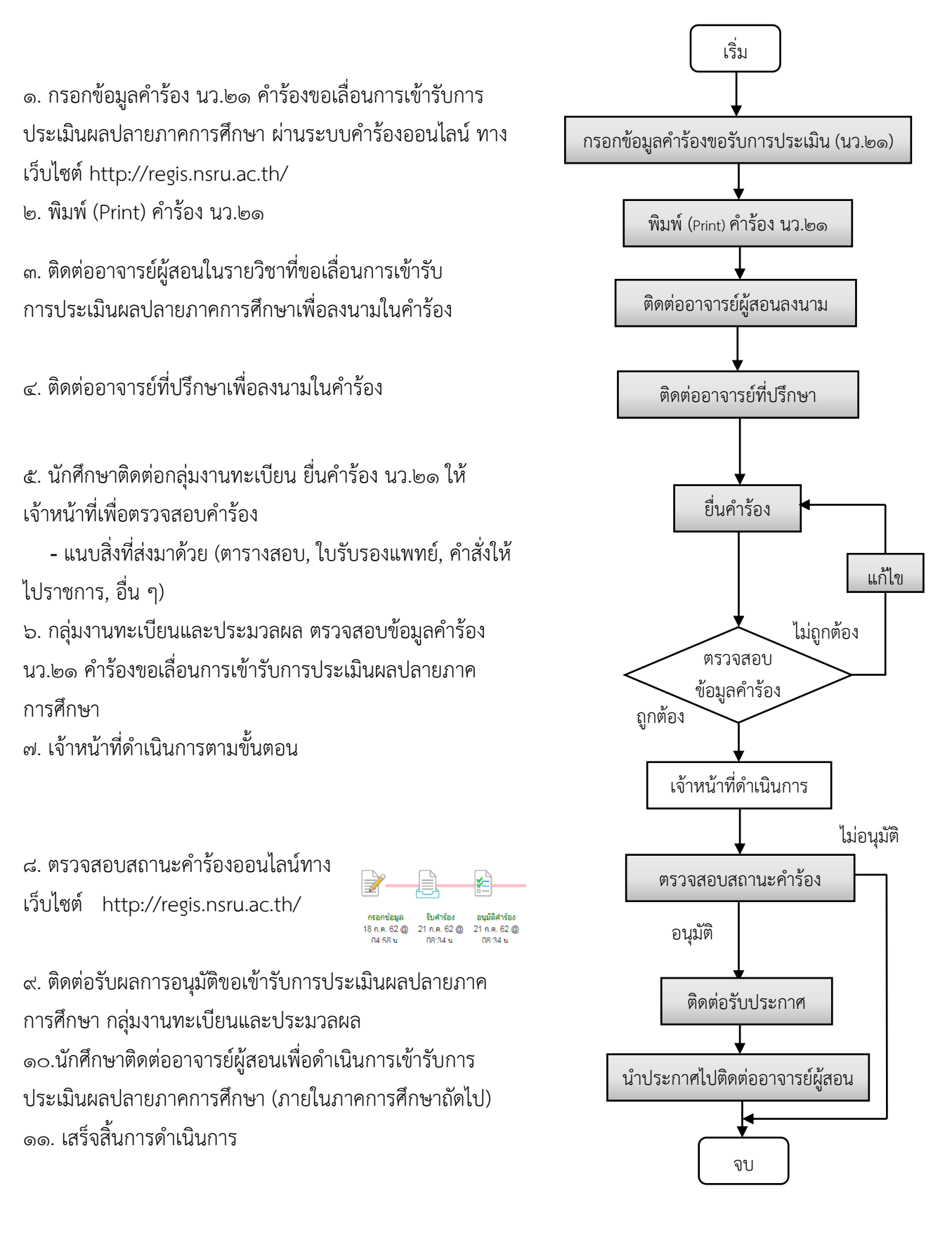

หมายเหตุ นักศึกษาต้องยื่นคำร้องล่วงหน้าไม่น้อยกว่า ๗ วัน ก่อนกำหนดการสอบปลายภาคการศึกษา

## ขั้นตอนการดำเนินการของนักศึกษา

### กรณีขอย้ายสถานศึกษาในเครือราชภัฏ ๓๘ แห่ง

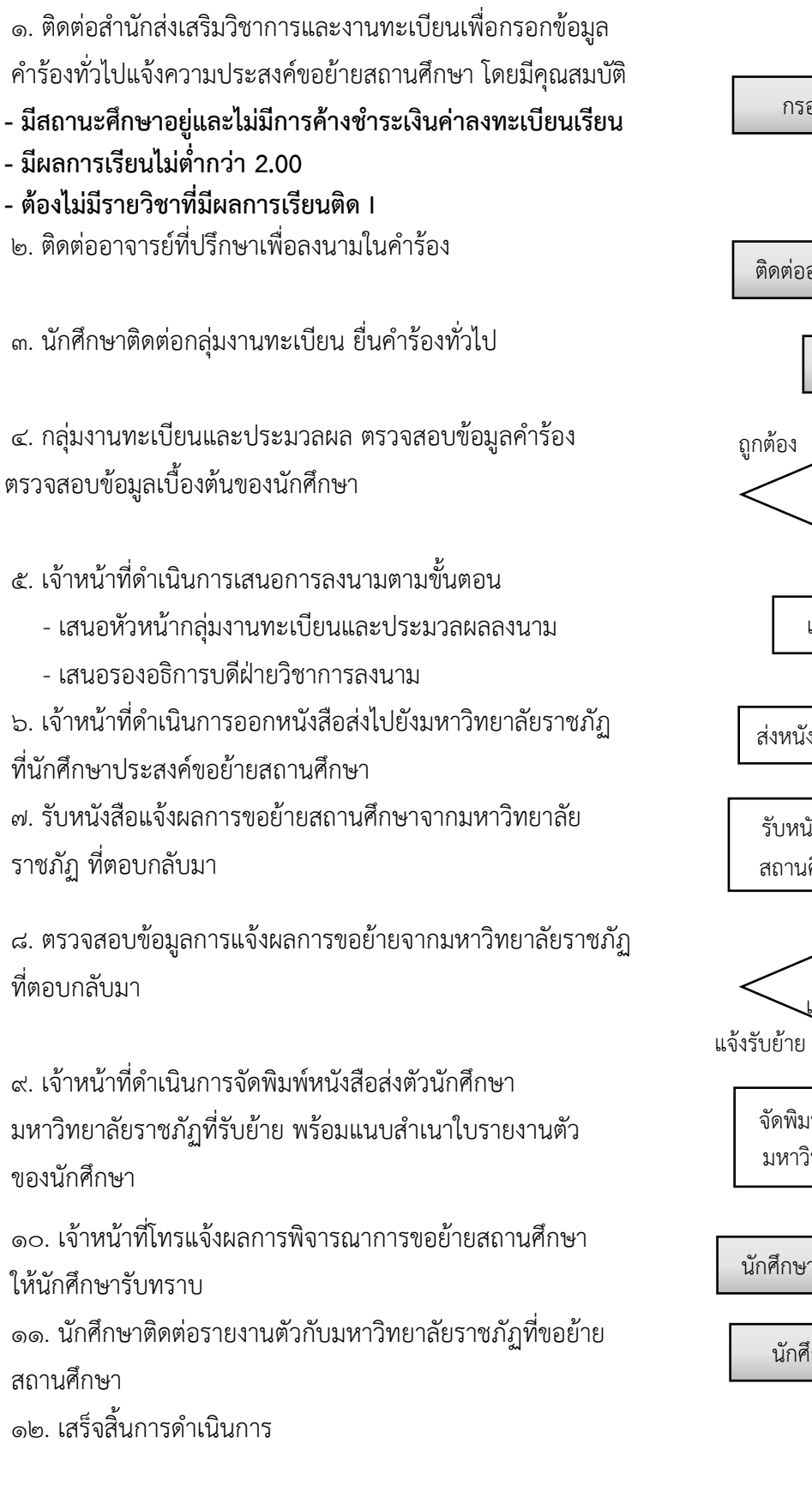

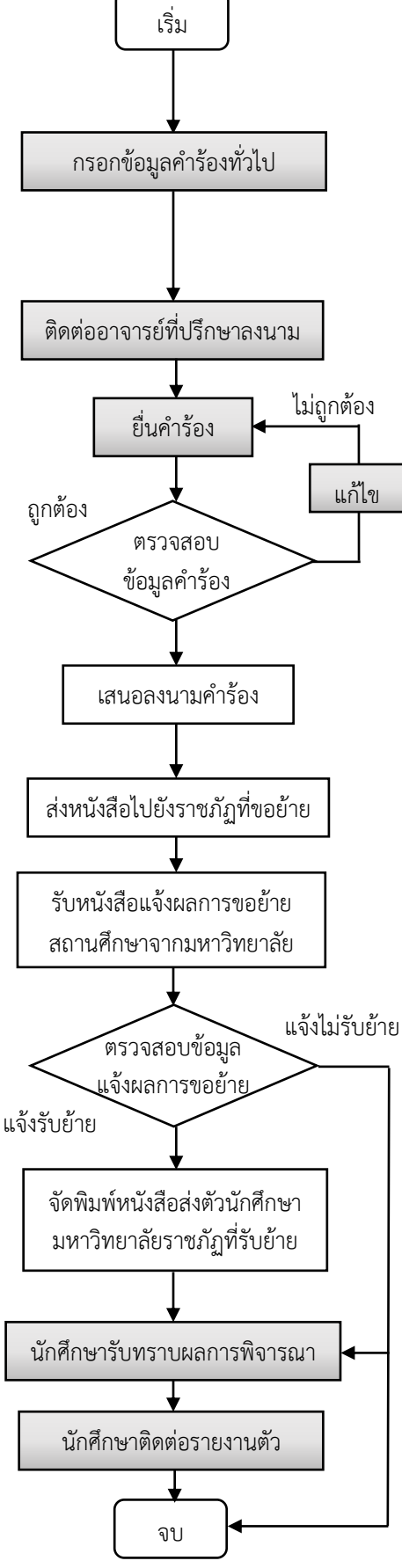

## ขั้นตอนการดำเนินการยื่นบันทึกข้อความ

### ขอลงทะเบียนล่าช้ากว่ากำหนด (รายวิชาตามแผนการเรียน)

๑. กรอกข้อมูลบันทึกข้อความขอลงทะเบียนล่าช้ากว่ากำหนด (รายวิชาตามแผนการเรียน) ผ่านระบบงานทะเบียน ทางเว็บไซต์ http://regis.nsru.ac.th/

๒. พิมพ์ (Print) บันทึกข้อความขอลงทะเบียน

๓. ติดต่ออาจารย์ผู้สอนในรายวิชาที่ขอลงทะเบียนล่าช้าเพื่อ
 พิจารณาให้ความเห็นยืนยันการเข้าเรียนของนักศึกษาในบันทึก
 ข้อความ

๔. ติดต่ออาจารย์ที่ปรึกษาเพื่อพิจารณาให้ความเห็น

๕. ติดต่อรองคณบดีฝ่ายวิชาการคณะเพื่อพิจารณาให้ความเห็น

๖. ติดต่อรองคณบดีคณะเพื่อพิจารณาให้ความเห็น

๗. นักศึกษานำบันทึกข้อความที่ผ่านการเสนอพิจารณาตาม ขั้นตอนยื่นต่อเจ้าหน้าที่คณะลงรับเรื่องเพื่อส่งข้อมูลผ่านระบบ E-office

๘. รองอธิการบดีฝ่ายวิชาการพิจารณาบันทึกข้อความ
 ขอลงทะเบียนล่าช้ากว่ากำหนด (รายวิชาตามแผนการเรียน)

๙. เจ้าหน้าที่โทรแจ้งผลการพิจารณาบันทึกข้อความ
 ขอลงทะเบียนล่าช้ากว่ากำหนด (รายวิชาตามแผนการเรียน)
 ให้นักศึกษารับทราบ

๑๐. นักศึกษาเข้าระบบลงทะเบียนจองรายวิชาตามแผนการเรียน หรือ จองรายวิชาล่าช้าทางเว็บไซต์ http://regis.nsru.ac.th/ ๑๑. เสร็จสิ้นการดำเนินการ

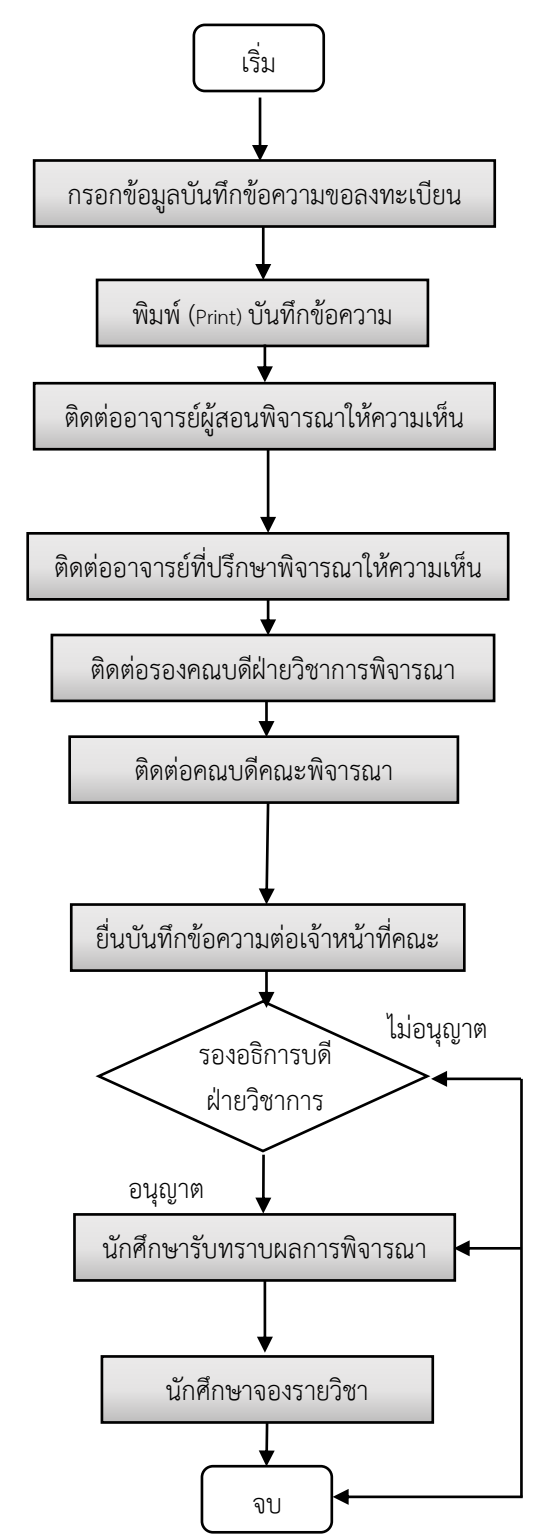

**หมายเหตุ** ๑. การดำเนินการบันทึกข้อความขอลงทะเบียนล่าช้ากว่ากำหนด (รายวิชาตามแผนการเรียน) นักศึกษา สามารถดำเนินการได้เฉพาะในภาคเรียนปัจจุบันและเป็นวิชาตามแผนการเรียนเท่านั้น

 ๒. ในกรณีที่นักศึกษาดำเนินการบันทึกข้อความหลังจากเปิดภาคการศึกษาแล้วเกิน ๔ สัปดาห์ นักศึกษา จะต้องแนบหลักฐานแสดงข้อมูลการเข้าห้องเรียน หรือใบลงชื่อเข้าเรียนทุกรายวิชาที่ขอลงทะเบียนเพื่อประกอบ การพิจารณา